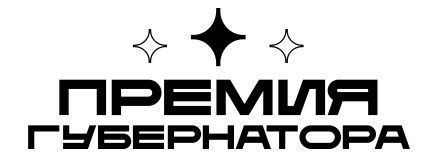

# Методические рекомендации по заполнению представления на присуждение премии Губернатора Югры в целях поощрения и поддержки талантливой молодежи

### Общая информация

Заявки на Присуждение премии подаются через Единый личный кабинет активиста на сайте elkanko.ru: <u>https://elkanko.ru/</u>

Отправлять заявки на присуждение Премии могут следующие организации Югры:

- органы местного самоуправления муниципальных образований
- общественные советы при органах местного самоуправления муниципальных образований
- члены Общественной палаты
- детские и молодежные общественные объединения
- образовательные организации высшего и профессионального образования
- некоммерческие организации
- молодежные совещательно-консультативные органы

**Важно:** чтобы номинировать гражданина, организация должна соответствовать перечню, указанному выше. Если организация не входит в указанный перечень, обратитесь за уточнением вопроса в Управление по молодежной политике Департамента молодежной политики, гражданских инициатив и внешних связей Югры.

Например, МБОУ СОШ №1 г. Ханты-Мансийска не может выдвинуть номинанта, молодого и активного педагога, но это может сделать Управление физической культуры, спорта и молодежной политики Администрации города Ханты-Мансийска.

В базу организаций <u>elkanko.ru</u> уже внесены НКО региона и ряд других организаций.

В случае, **если организация не зарегистрирована на платформе**, её представителю **необходимо заполнить форму по ссылке**: <u>https://b24-sd0sjw.bitrix24.site/formareg/</u>. Срок прохождения модерации – 3 рабочих дня.

В случае, если организация зарегистрирована на платформе, но её представители не обладают доступом к аккаунту, необходимо связаться с технической поддержкой по телефону: +7 (346) 735-11-30 доб. #777 (Юрий Викторович).

Чтобы номинировать гражданина, **у представителя организации должен быть личный кабинет на Елке, который должен быть прикреплен к организации.** Инструкцию о том, как подать представление и как представителю прикрепиться к организации можно найти ниже.

### Как подать представление на платформе elkanko.ru?

# Шаг 1

Необходимо зайти на сайт elkanko.ru и перейти в раздел Конкурсы:

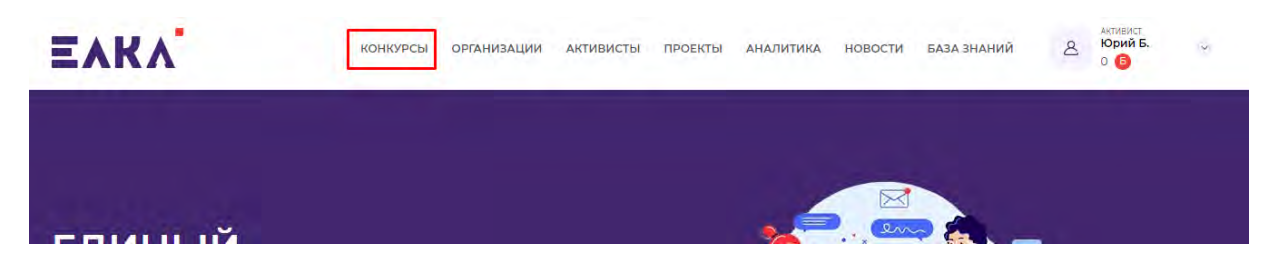

### Шаг 2

Выбрать **«Конкурс «Премия Губернатора Югры в целях поощрения и поддержки талантливой молодежи»** и нажать **Подать заявку**:

| Конкурс ««Премия Губернатора Ханты-Мансииского<br>автономного округа – Югры в целях поощрения и поллержки                   | ПОДАТЬ ЗАЯВКУ                                  |
|----------------------------------------------------------------------------------------------------|------------------------------------------------|
| талантливой молодежи»»                                                                                                    | Прием представлений<br>01.07.2023 - 01.09.2023 |
| Для физических лиц в возрасте от 14 до 35 лет , проживающих в Югре, проявивших себя в профессии или<br>общественной работе. | <u></u>                                        |
|                                                                                                    |                                                |
| Pace                                                                                                    | казать друзьям: 🦪 😫 🚾                          |
| Pace                                                                                                    | казать друзьям: 🥑 😫 🕊                          |

# Шаг З

Если представитель не прикреплен к организации, он увидит такое сообщение:

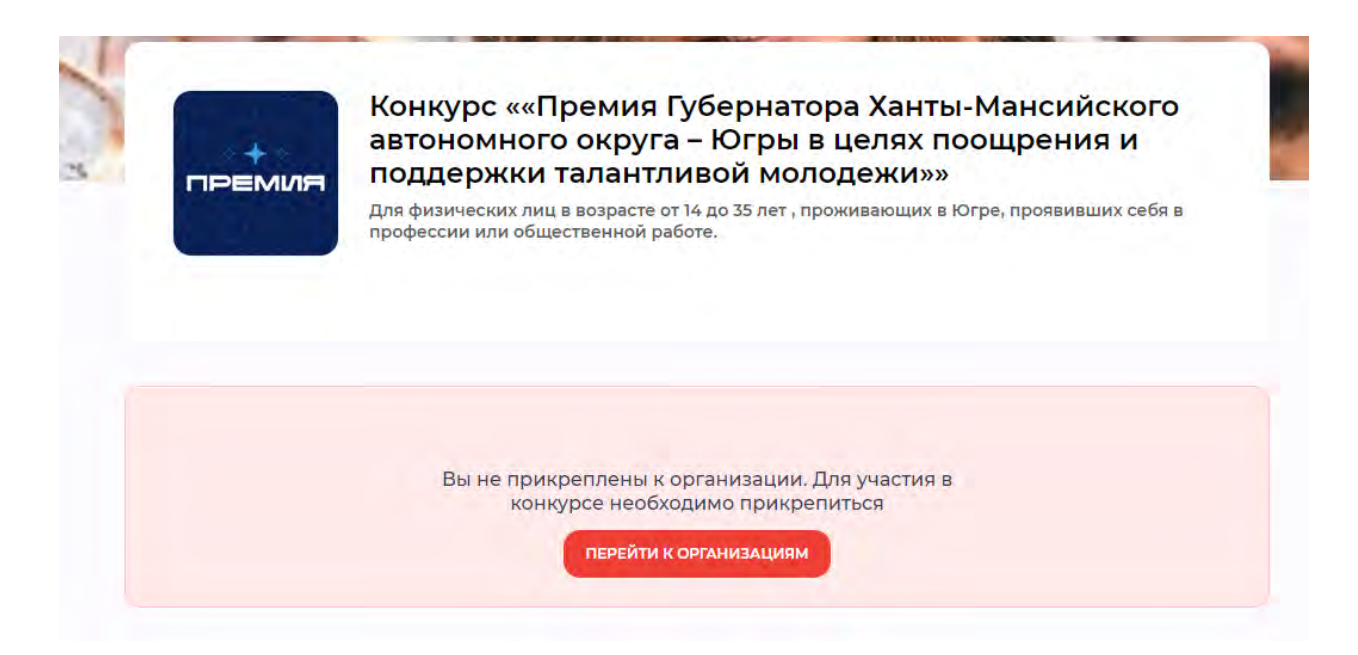

В таком случае, нужно нажать на кнопку **Перейти к организациям**, и сайт автоматически перекинет в личный кабинет в раздел **Мои организации**:

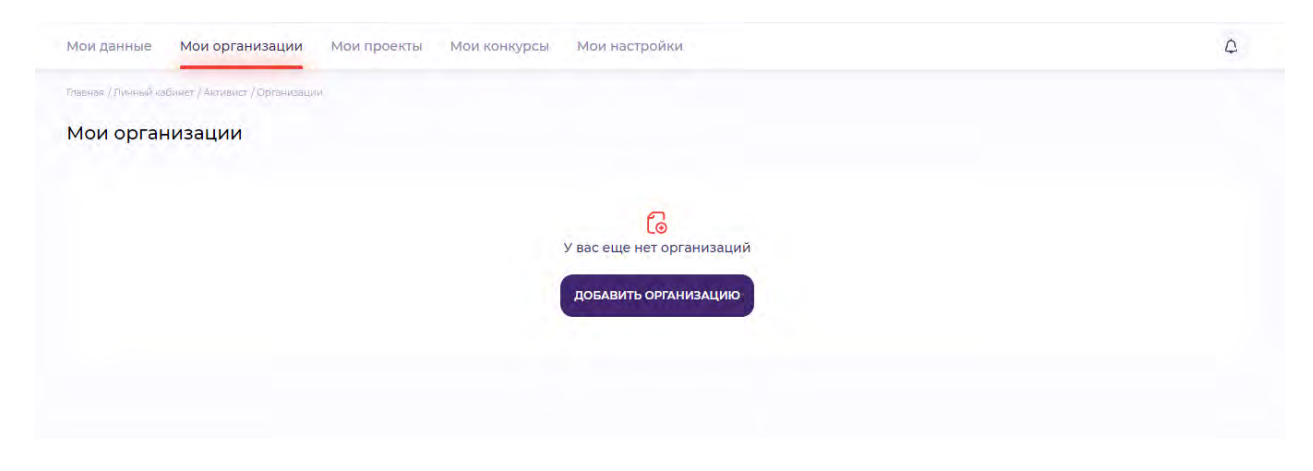

На этом этапе нужно нажать на кнопку **Добавить организацию**, вписать название соответствующей организации и выбрать **Присоединиться**.

После чего нужно повторить шаги 1 и 2.

# Шаг 3.1 (если представитель прикреплен к организации и хочет номинировать сотрудника).

После нажатия на кнопку **Подать заявку** представитель выбирает связанную с ним организацию, которая будет выдвигать номинанта. В выпадающем списке отображаются только те организации, с которыми у пользователя установлена связь.

Далее нужно ввести электронную почту того, кого организация хочет номинировать:

- если номинант зарегистрирован на сайте, то отобразится его профиль;
- если номинант не зарегистрирован, то будет выведена кнопка Отправить приглашение – его необходимо направить.

| о подает заявку                                        |                                                |
|--------------------------------------------------------|------------------------------------------------|
| Автономная некоммерческая организация содействия разви | тию профессиональных и личных качеств граждани |
| то номинируется (введите E-mail номинанта)             |                                                |
| Q d.safiollin@gmail.com                                |                                                |
| Пользователь не зарегистрирован                        |                                                |
| disalioitin@gmail.com                                  | ОТПРАВИТЬ ПРИГЛАШЕНИЕ                          |
|                                                        |                                                |
|                                                        |                                                |
|                                                        | продолжить                                     |

Дальше нужно выбрать номинацию и нажать кнопку Продолжить.

Нужно дождаться, когда номинант перейдет по ссылке в письме и зарегистрируется на **elkanko.ru**. Без этого нельзя перейти на следующий шаг.

После того, как найдена страница пользователя на **elkanko.ru**, в форму представления автоматически подтягиваются данные из его личного профиля:

| and the second second se | Колычева Анна Сергеевна                                                                                                    |   |
|----------------------------------------------------------------------------------------------------|----------------------------------------------------------------------------------------------------|---|
|                                                                                                    | 🔋 Ханты-Мансийск 📳 2 участия в проектах 📳 2 реализованных проекта                                                                                                |   |
|                                                                                                    | Личная информация                                                                                                    |   |
| Фамилия                                                                                                    |                                                                                                    |   |
| Колычева                                                                                                    |                                                                                                    |   |
| visan                                                                                                    |                                                                                                    |   |
| Анна                                                                                                    |                                                                                                    |   |
|                                                                                                    |                                                                                                    |   |
| Сергеевна                                                                                                    |                                                                                                    |   |
| Sebucentia                                                                                                    |                                                                                                    |   |
| Clan                                                                                                    |                                                                                                    |   |
| Inspob so cost                                                                                                    |                                                                                                    | ~ |
| Дата рождения                                                                                                    |                                                                                                    |   |
|                                                                                                    | 1                                                                                                    |   |
| Место рождения                                                                                                    |                                                                                                    |   |
|                                                                                                    |                                                                                                    |   |
|                                                                                                    | Образование                                                                                                    |   |
|                                                                                                    |                                                                                                    |   |
|                                                                                                    |                                                                                                    |   |
| ФГБОУ ВО                                                                                                    | Югорский государственный университет, Государственное и муниципальное управление                                                                                 |   |
| ФГБОУ ВО                                                                                                    | Югорский государственный университет, Государственное и муниципальное управление                                                                                 |   |
| ΦΓΕΟΥ ΒΟ                                                                                                    | Югорский государственный университет, Государственное и муниципальное управление<br>Профессиональная деятельность                                                |   |
| ФГБОУ ВО                                                                                                    | Югорский государственный университет, Государственное и муниципальное управление<br>Профессиональная деятельность                                                |   |
| ФГБОУ ВО<br>Начальник                                                                                                    | Югорский государственный университет, Государственное и муницилальное управление<br>Профессиональная деятельность<br>центра развития добровольчества             |   |
| ФГБОУ ВО<br>Начальник                                                                                                    | Югорский государственный университет, Государственное и муниципальное управление<br>Профессиональная деятельность<br>центра развития добровольчества             |   |
| ФГБОУ ВО<br>Начальник                                                                                                    | Югорский государственный университет, Государственное и муниципальное управление<br>Профессиональная деятельность<br>с центра развития добровольчества           |   |
| ФГБОУ ВО<br>Начальник<br>Культорган                                                                                                    | Югорский государственный университет, Государственное и муниципальное управление<br>Профессиональная деятельность<br>центра развития добровольчества             |   |
| ФГБОУ ВО<br>Начальник<br>Культорган                                                                                                    | Югорский государственный университет, Государственное и муниципальное управление<br>Профессиональная деятельность<br>«центра развития добровольчества            |   |
| ФГБОУ ВО<br>Начальник<br>Культорган                                                                                                    | Югорский государственный университет, Государственное и муниципальное управление<br>Профессиональная деятельность<br>центра развития добровольчества             |   |
| ФГБОУ ВО<br>Начальник<br>Культорган                                                                                                    | Югорский государственный университет, Государственное и муниципальное управление<br>Профессиональная деятельность<br>«центра развития добровольчества<br>мизатор |   |

Важно: Эти данные может заполнять только номинант, не организация.

Дальше нужно нажать **Продолжить**, и анкета сохранится как **Черновик**. После сохранения откроются дополнительные поля:

| Профессиональная р                                 |                                                                        | ссповная часть                                                                                                    |
|----------------------------------------------------|------------------------------------------------------------------------|----------------------------------------------------------------------------------------------------|
|                                                    | еятельность кандид                                                     | Lata                                                                                                    |
| Опншите лични<br>результаты и до<br>Опишите до пят | ій вклад кандида<br>стинения в офер<br>и самьс энейими                 | ита в обверудаются и согласно быбронной номинации: "Сличных<br>ю дотавльости, согласни выбранной номинации (иницитични тримаров 2<br>их побед, согласно пибранной номин.                                                                 |
| начиные професси                                   | нальные победы Ін                                                      | ie Sone S powweitte)*                                                                                                    |
|                                                    |                                                                        |                                                                                                    |
|                                                    |                                                                        | (ф)<br>Поретацияте вашин файлы илин <u>аагрусинта файлы</u> :                                                                                                    |
| оциально значимая                                  | дентельность канди                                                     | лдата*                                                                                                    |
| +> c+ Парагр                                       | ф ~ B                                                                  | I @ ;= :=                                                                                                    |
| Опишите личн                                       | ый вклад и рез;<br>та /оегиона /ст;                                    | культаты участия кандидата в общественных и социальных проектах<br>озым: ). Участие канлиоата в пезоитании важных посектов гловини/                                                                                                    |
| благодарственные п                                 | ксыма (не более 5 до                                                   | skysketman)*                                                                                                    |
|                                                    |                                                                        |                                                                                                    |
|                                                    |                                                                        | торотацияте ваши файлы или <u>загрузнте файлы</u>                                                                                                    |
|                                                    |                                                                        |                                                                                                    |
| ченая степень, учен                                | эе звание номиниру                                                     | уемого (при налични)                                                                                                    |
|                                                    |                                                                        |                                                                                                    |
|                                                    |                                                                        |                                                                                                    |
| акими государствен                                 | пыми наградами на                                                      | аграмденцај и даты награмдении:                                                                                                    |
|                                                    |                                                                        |                                                                                                    |
|                                                    |                                                                        |                                                                                                    |
|                                                    |                                                                        |                                                                                                    |
| акими ведомствени                                  | ыми, региональным                                                      | и, муниципальными наградами награжден(а) и дать награждений                                                                                                    |
|                                                    |                                                                        |                                                                                                    |
|                                                    |                                                                        |                                                                                                    |
|                                                    |                                                                        |                                                                                                    |
|                                                    |                                                                        |                                                                                                    |
|                                                    |                                                                        |                                                                                                    |
|                                                    |                                                                        |                                                                                                    |
|                                                    |                                                                        |                                                                                                    |
|                                                    |                                                                        | Итоговый документ                                                                                                    |
|                                                    |                                                                        | Итоговый документ                                                                                                    |
|                                                    | После заполне<br>Скачай                                                | Итоговый документ<br>ния данных вам будет доступен pdf документ с данными заявки.<br>Ате, утвердите заявку подписью/печатью и загрузите ее.                                                                                              |
| 🕅 Итоговий оль                                     | После заполне<br>Скачай                                                | Итоговый документ<br>ния данных вам будет доступен pdf документ с данными заввки.<br>Яте, утвердите заявку подписью/печатью и загрузите ее.<br>Скачать                                                                                   |
| итоговий дох                                       | После заполне<br>Скачай<br>инент                                       | Итоговый документ<br>ним данных вам будет доступен pdf документ с данными заявки.<br>йте, утвердите заявку подписью/печатью и загрузите ее.<br>Скачать 🤞                                                                                 |
| Итоговый дой<br>агрузите утвержаен                 | После заполнее<br>Скачай<br>имент<br>кую залему                        | Итоговый документ<br>ния данных вам будет доступен pdf документ с данными заввки.<br>Яте, утвердите заявку подписью/печатью и загрузите ее.<br>Скачать 🤞                                                                                 |
| Итоговий дол<br>агруанте утвержден                 | После заполне<br>Скачаб<br>учент<br>тучо заявну                        | Итоговый документ<br>ним данных вам будет доступен pdf документ с данными заявки.<br>Ате, утвердите заявку подписью/печатью и загрузите ее.<br>Скачать J                                                                                 |
| Итоговый дол<br>агруанте утвержден                 | После заполне<br>Скачаб<br>учент<br>пучо завяну                        | Итоговый документ<br>ним данных вам будет доступен рdf документ с данными заявки.<br>Ате, утвердите заявку подписью/печатью и загрузите ее.<br>Скачать<br>Поретаците ваша файли кон <u>загрузите байты</u>                               |
| Итоговый дол<br>агруанте утвержден                 | После заполне<br>Скачай<br>учент<br>пучо заявну                        | Итоговый документ<br>ним данных вам будет доступен роf документ с данными заявки.<br>Ате, утвердите заявку подписью/печатью и загрузите ее.<br>Скачать<br>Поретаците ваша файли кои <u>загрузите байты</u>                               |
| Итоговый до-<br>агрузите утвержден                 | После заполне<br>Скачай<br>учёнт<br>пучо завену                        | Итоговый документ<br>ним данных вам будет доступен роf документ с данными заввки.<br>Ате, утвердите заявку подписью/печатью и загрузите ее<br>Скачать<br>Перетацоте ваши файны или загрузите файны                                       |
| Итоговый до-<br>Іагруанте утвержден                | После Заполнее<br>Скачай<br>учёнт<br>пучо запелу                       | Итоговый документ<br>ним данных вам будет доступен рої документ с данными заввки.<br>Ате, утвердите заявку подписью/печатью и загрузите ее.<br>Скачать<br>Перетаците ваши файли или загрузите файлы                                      |
| Итоговый доя<br>Іагруанте утвержаен                | После Заполнее<br>Скачай<br>учент<br>пуло запелу                       | Итоговый документ<br>ним данных вам будет доступен роf документ с данными заявки.<br>Ф. Скачать<br>Перетаците ваши файли или загрузите байты:                                                                                            |
| Итоговый дол<br>Іагруанте утвержаен                | После заполне<br>Скачай<br>учент<br>пую запету<br>холитикой в отноши   | Итоговый документ<br>ним данных вам будет доступен роf документ с данными завыки.<br>Ате, утвердите заявку подписью/печатью и загрузите ее.<br>Скачать 🛃<br>Перетаците ваши файли или загрузите файлы                                    |
| Итоговый дол<br>Іагруанте утвержаен                | После заполне;<br>Скачай<br>учент<br>пую запеку<br>холитикой в отношие | Итоговый документ<br>ним данных вам будет доступен роf документ с данными завыки,<br>йте, утвердите заявку подписью/печатью и загрузите ее.<br>Скачать<br>Меретацита езши файли или заспусите файлы<br>ими Эбработии персональные данные |

# Шаг 4

Номинант заполняет анкету.

Чтобы номинируемый увидел анкету, он должен зайти в свой профиль и перейти во вкладку **Мои конкурсы**:

|                                                                                                    | конкурсы ор                                          | ганизации акт                        | тивисты проекты                               | АНАЛИТИКА                           | НОВОСТИ БАЗА ЗНА                                      | аний 🕅 Активист                                                                                           | 0 0    |
|----------------------------------------------------------------------------------------------------|------------------------------------------------------|--------------------------------------|-----------------------------------------------|-------------------------------------|-------------------------------------------------------|----------------------------------------------------------------------------------------------------|--------|
| ALC: 4                                                                                                    |                                                      |                                      |                                               |                                     |                                                       | C. Augusture                                                                                              |        |
| Мои данные Мои организации                                                                                                   | Мои проекты                                          | Мои конкурсы                         | Мои настройки                                 |                                     |                                                       | C. Akthenet                                                                                               | 0      |
| No. 1(6 - 0.1)(5 - 1)(000 Mery) 5 - 2                                                                                        |                                                      |                                      |                                               |                                     |                                                       | Администрирова                                                                                            | ние    |
| Mau valuera                                                                                                    |                                                      |                                      |                                               |                                     |                                                       | 🖉 Настройни                                                                                               |        |
| мои конкурсы                                                                                                    |                                                      |                                      |                                               |                                     |                                                       | 📄 Выйти                                                                                                   |        |
| Заявка №14                                                                                                    |                                                      |                                      |                                               |                                     |                                                       | + Alagarpair                                                                                              |        |
| Организация Автономная неко<br>номинировала Вас                                                                              | эммерческая орган                                    | изация содейств                      | ия развитию професс                           | иональных и лич                     | ных качеств граждан                                   | н "Человеческий капитал"                                                                                  |        |
| Конкурс «Премия Губерн                                                                                                    | атора Ханты-Манс<br>молодежи»                        | ийского автономн                     | ного округа – Югры в                          | целях поощрения                     | и Номинация: П                                        | DONING B OF BOCTH                                                                                         |        |
|                                                                                                    |                                                      |                                      |                                               |                                     | предпринима                                           | тельства и управления                                                                                     |        |
| Заявка №5                                                                                                    |                                                      |                                      |                                               |                                     | предпринима                                           | тельства и управления                                                                                     | B      |
| Заявка №5<br>Организация Автономная неко<br>номинировала Вас                                                                 | имерческая орган                                     | изация содейство                     | ия развитию професс                           | иональных и лич                     | предпринима<br>ных качеств граждан                    | тельства и управления<br>• спо-                                                                           | B      |
| Заявка №5<br>Организация Автономная неко<br>номинировала Вас<br>Конкурс «Премия Губерн<br>поддержки талантливой              | имерческая орган<br>іатора Ханты-Мансі<br>молодежи»  | изация содействн<br>ийского автономн | ия развитию професс<br>ного округа – Югры в I | иональных и лич<br>целях поощрения  | предпринима<br>ных качеств граждан<br>и Номи<br>техно | ранила боласти<br>тельства и управления<br>• Человеческий капитал*<br>нация: Премия в области ци<br>логий | фровых |
| Заявка №5<br>Организация Автономная неко<br>номинировала Вас<br>Конкурс «Премия Губерн<br>поддержки талантливой<br>Заявка №3 | эммерческая орган<br>іатора Ханты-Мансі<br>молодежия | изация содействн<br>ийского автономн | ия развитию професс<br>юго округа – Югры в I  | иональных и личн<br>целях поощрения | предпринима<br>ных качеств граждан<br>и Номи<br>техно | ремила боласти<br>тельства и управления<br>« Человеческий капитал*<br>нация: Премия в области ци<br>логий | фровых |

Здесь отображаются все заявки на конкурсы, в которых участвует номинант.

Нужно кликнуть на кнопку **Редактирование** в правом верхнем углу и перейти в форму заявки:

| EXKAKOHKYPC | Ы ОРГАНИЗАЦИИ АКТИВИСТЫ ПРОЕКТЫ АНАЛИТИКА НОВОСТИ БАЗА ЗНАНИЙ                                                                                  | Анна К. | 8 |
|-------------|----------------------------------------------------------------------------------------------------|---------|---|
|             | него. Именно на основании сведений, указанных в характеристике, эксперты будут<br>определять лауреатов.                                        |         |   |
|             | <ol> <li>Скачать заполненную заявку, подписать и загрузить скан подписанной заявки на портал,<br/>нажать кнопку "Отправить заявку".</li> </ol> |         |   |
|             | Основные параметры                                                                                                    |         |   |
|             | Кто подвет заявку                                                                                                    |         |   |
|             | Автономная некоммерческая организация содействия развитию профессиональных и л                                                                 |         |   |
|             | Выберите номинацию конкурса                                                                                                    |         |   |
|             | Премия в области предпринимательства и управления                                                                                              |         |   |
|             |                                                                                                    |         |   |
|             | Личная информация                                                                                                    |         |   |
|             | Фамилия                                                                                                    |         |   |
|             | Колычева                                                                                                    |         |   |
|             | Имя                                                                                                    |         |   |
|             | Анна                                                                                                    |         |   |
|             | Отчество                                                                                                    |         |   |
|             | Сергеевна                                                                                                    |         |   |
|             | Лол                                                                                                    |         |   |
|             | Badera a tracer                                                                                                    |         |   |
|             | Дата рождения                                                                                                    |         |   |
|             | 07.07.1981                                                                                                    |         |   |
|             | Место рождения                                                                                                    |         |   |
|             | Новосибирская область                                                                                                    |         |   |
|             | Образование                                                                                                    |         |   |
|             | ФГБОУ ВО Югорский государственный университет, Государственное и<br>муниципальное управление                                                   |         |   |
|             | Высшее или среднестециальное образование, ФГБОУ ВО Югорский 🤎 🕬<br>Гокударственный университет<br>2013 - 2017 (4 года)                         |         |   |
|             | добавить                                                                                                    |         |   |
|             |                                                                                                    |         |   |

Номинант не может редактировать **Основные параметры**, также как и номинирующая организация не может редактировать Личную информацию пользователя.

Но они совместно могут заполнять **Основную часть**, самую важную часть представления:

| Основная часть                                                                                                    |  |
|----------------------------------------------------------------------------------------------------|--|
| Профессиональная деятельность кандидата                                                                                                    |  |
| Опищите личный вклад кандидата в сферу деятельности, согласно выбранной<br>номунации: 1.3 начимые результаты и достичения в сфере деятельности, согласно<br>выбранной номинации (конкретные примеры) 2. Опищите до пяти самых энвчимых<br>побед, согласно выбранной номун |  |
| Значимые профессиональные победы (не более 5 документов)*                                                                                                    |  |
| ф<br>Перетащите ваши файлы или <u>загрузите файлы</u>                                                                                                    |  |
| Социально значимая деятельность кандидата*                                                                                                    |  |
| $\Leftrightarrow \ c \rightarrow \ \Pi a p a r p a \phi \rightarrow \mathbf{B} \ I \ \mathcal{O} \ \frac{1}{2} = :=$                                                                                                    |  |
| Опишите личный вклад и результаты участия кандидата в общественных и социальных проектах муниципалитета (региона (страны: 1. Участие канлилата в реализации важных                                                                                                    |  |
| Благодарственные письма (не более 5 документов)*                                                                                                    |  |
| ø                                                                                                    |  |
| Перетащите ваши файлы или <u>загрузите файлы</u>                                                                                                    |  |
|                                                                                                    |  |
| зченая степень, ученое звание номинируемого (при наличии).                                                                                                    |  |
| Какими государственными наградами награжден(а) и даты награждений:                                                                                                    |  |
|                                                                                                    |  |
| Какими ведомственными, региональными, муниципальными наградами награжден(а) и                                                                                                    |  |
|                                                                                                    |  |
|                                                                                                    |  |
|                                                                                                    |  |
| Я соглашаюсь с политикой в отношении обработки персональных данных                                                                                                    |  |
|                                                                                                    |  |

Оцениваться анкеты будут по двум основным критериям: профессиональная деятельность номинанта, согласно выбранной номинации, и социально значимая деятельность – здесь привязки к номинации нет, важен любой общественно полезный труд номинанта.

В графе **Профессиональная деятельность** необходимо описать личный вклад номинанта в сферу деятельности, согласно выбранной номинации:

1. Значимые результаты и достижения в сфере деятельности, согласно выбранной номинации;

2. Выбор до пяти (включительно) самых значимых достижений в сфере выбранной номинации, к которым есть подтверждающие их документы. Это могут быть дипломы по итогам олимпиад, конкурсов научных работ, творческих и иных конкурсов по направлению его деятельности, статьи и иные документы, характеризующих достижения номинанта. Важно описать эти достижения (перечислить достижения).

3. Реализованные проекты по направлению выбранной номинации, в которых номинант является автором или руководителем. Необходимо описать качественные результаты проектов – изменения, достигнутые благодаря их реализации.

4. Представление номинантом региона на внешних площадках – участие в мероприятиях по направлениям, соответствующим выбранной номинации, за пределами региона.

В графу **Документы, подтверждающие описанные выше достижения** (не более 5 документов)\* загружаются документы.

| Докумен | ты, подтверждающие описанные выше достижения (не более 5 документов)* |   |
|---------|-----------------------------------------------------------------------|---|
|         | 🖚<br>Перетащите ваши файлы или <u>загрузите файлы</u>                 |   |
| Ē       | Победа в полуфинале Премии Премия.pdf<br>02мв                         | × |
| Ē       | Третье место в конкурсе.pdf<br>02МВ                                   | × |
| Ē       | Второе место в конкурсе.pdf<br>02 MB                                  | × |
| Ē       | Победа в региональном конкурсе.pdf<br>02 MB                           | × |

В графе **Социально значимая деятельность номинанта** нужно описать личный вклад и результаты участия номинанта в общественных и социальных проектах муниципалитета /региона /страны:

1. Участие номинанта в реализации важных проектов страны/ региона/ муниципального образования. Важно указать роль номинанта в них, вклад, описать социально-значимую проблему, которую решает проект, и рассказать о результатах - количественных и качественных.

2. Участие в социальных/благотворительных акциях и проектах.

3. Иная общественная деятельность, согласно выбранной номинации.

4. Выбор до пяти (включительно) самых значимых достижений в социально значимой деятельности номинанта, для подтверждения которых есть документы. Это могут благодарственные письма, награды и иные документы, характеризующих достижения номинанта. Их также нужно описать (перечислить достижения).

В графу **Документы, подтверждающие описанные выше достижения** (не более 5 документов)\* загружаются документы.

| окумен | ты, подтверждающие описанные выше достижения (не более 5 документов)*                                                                                         |   |
|--------|----------------------------------------------------------------------------------------------------|---|
|        | Перетащите ваши файлы или загрузите файлы                                                                                                    |   |
| ţ.     | Благодарственное письмо от первого заместителя губернатора Ханты-Мансийского автономного округа Югры за<br>достижения в области добровольчества .pdf<br>о2 мв | × |
|        | Благодарственное письмо от главы Белоярского района за заслуги в добровольческой деятельности.pdf<br>02 MB                                                    | × |
|        | Благодарственное письмо от руководителя приюта «Дай лапу».pdf<br>02 MB                                                                                        | × |

\*Если какие-то поля заполнять нечем — поставьте прочерк, иначе система не даст отправить анкету.

После заполнения номинируемый должен согласиться с политикой в отношении персональных данных и сохранить заявку.

### Шаг 5

Проверка анкеты и отправка представления организацией.

После сохранения организация видит у себя обновленное представление и может скачать его в формате pdf-документа.

| Итоговый докуме                                                                       | энт                                                      |
|---------------------------------------------------------------------------------------|----------------------------------------------------------|
| После заполнения данных вам будет доступен р<br>Скачайте, утвердите заявку подписью/п | odfдокумент с данными заявки.<br>1ечатью и загрузите ее. |
| Итоговый документ                                                                     | Скачать                                                  |
| агрузите утвержденную заявку                                                          |                                                          |
| جە<br>م                                                                               |                                                          |
| Перетащите ваши файлы или зап                                                         | рузите файлы                                             |
|                                                                                       |                                                          |
|                                                                                       |                                                          |
|                                                                                       |                                                          |
| О политикой в отношении обработки персональных данных                                 | x                                                        |
|                                                                                       |                                                          |
|                                                                                       |                                                          |
|                                                                                       |                                                          |

Для отправки заявки необходимо заполнить все поля в анкете. Незаполненные поля подсвечиваются красным. Нужно связаться с номинантом и попросить его заполнить информацию.

Когда все данные заполнены, организация скачивает заявку со всеми данными, подписывает ее, ставит печать организации (если есть) и нажимает **Отправить заявку.** 

Заявка подана!

# Шаг б

Доработка заявки.

На проверку заявки (модерацию) есть три рабочих дня. В течение этого время заявка либо будет согласована, либо отклонена модераторами по какой-либо причине.

Важно: на этапе модерации оценивается только соответствие номинанта требованиям (возраст, место проживания, являлся ли лауреатом Премии последние три года, корректность согласия на обработку за персональных данных). Качество заполнения заявки с точки зрения содержания, правильность прикрепления подтверждающих достижения документов не оцениваются на этапе модерации - эти пункты регламентированы критериями оценки заявки и будут проверяться на этапе оценки, что напрямую отразится на итоговой оценке. Поэтому анкета и характеристика должны быть заполнены корректно, грамотно и информативно.

В случае отклонения заявки организация и номинант получат уведомление у себя в личном кабинете на Елке и на прикрепленную почту с комментарием о причине отклонения.

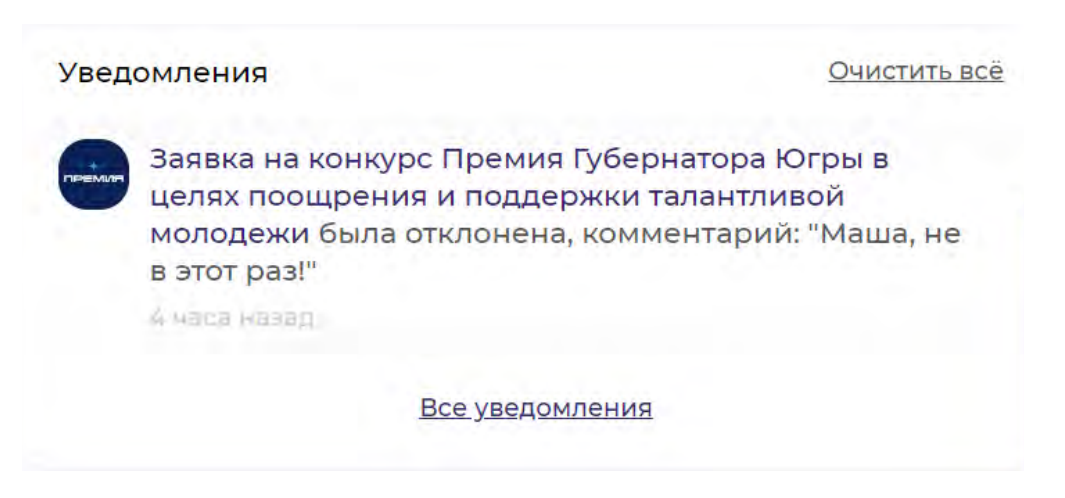

\*Это шутка. Причины отклонения регламентированы Документами, прикрепленными к главной странице Премии на Елке: <u>https://elkanko.ru/contests/premiia-gubernatora</u>.

Заявку можно отредактировать и отправить повторно. Для этого необходимо скорректировать необходимые данные и сохранить заявку, уведомив сотрудника номинирующей организации, что заявка скорректирована, и ее можно отправлять повторно.

Запись прямого эфира с подачей заявки в режиме реального времени: <u>https://vk.com/rmcugra?w=wall-33050308\_10612</u>

### Телефоны для консультаций:

- Управление по молодежной политике Департамента молодежной политики, гражданских инициатив и внешних связей Югры:
   +7 (3467) 360-150 (доб. 2707, 2770) (по вопросам, касающимся Положения Премии).
- Центр молодежных проектов Фонда «Центр гражданских и социальных инициатив Югры»:
   +7 (3467) 35-11-30 (доб. 409) (по техническим вопросам).
- Техническая поддержка:
   +7 (346) 735-11-30 (доб. #777)

Премии: